1. Click the registration button from the menu and fulfill the registration form carefully

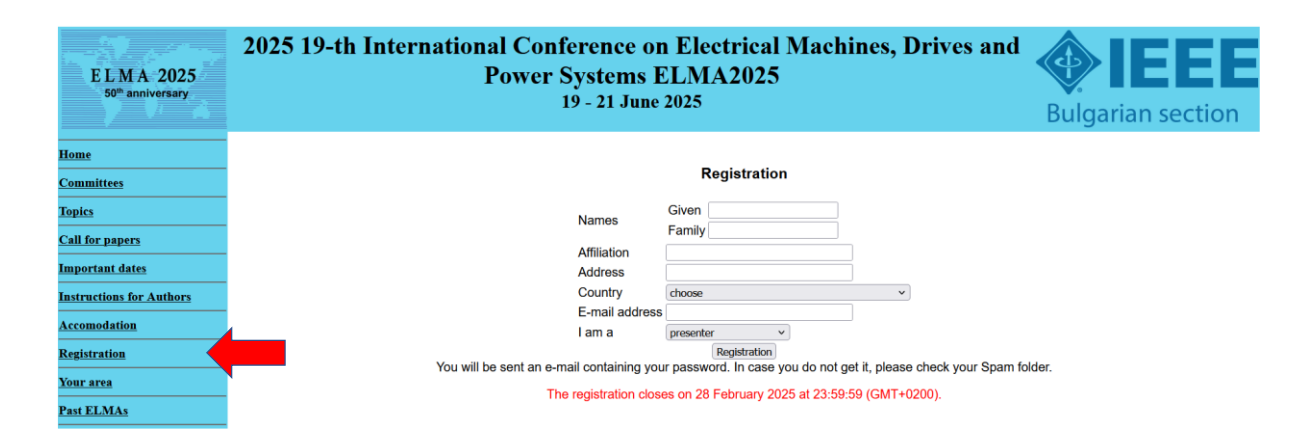

- 2. You'll receive an email with a temporary password
- 3. Login through the login button from the menu using your email and the temporary password.

| E L.M.A 2025<br>50 <sup>th</sup> anniversary | 2025 19-th International Conference on Electrical Machines, Drives and<br>Power Systems ELMA2025<br>19 - 21 June 2025 | <b>VERICE PROVIDENTIAL SECTION</b> |
|----------------------------------------------|----------------------------------------------------------------------------------------------------|------------------------------------|
| Home                                         |                                                                                                    |                                    |
| Committees                                   | Login                                                                                                    |                                    |
| Topics                                       | E-mail address                                                                                                    |                                    |
| Call for papers                              | Password                                                                                                    |                                    |
| Important dates                              | Forgot your password?                                                                                                 |                                    |
| Instructions for Authors                     |                                                                                                    |                                    |
| Accomodation                                 |                                                                                                    |                                    |
| Registration                                 |                                                                                                    |                                    |
| Login                                        |                                                                                                    |                                    |
| Past ELMAs                                   |                                                                                                    |                                    |
|                                              |                                                                                                    |                                    |

4. Change the temporary password using the tab "Password"

| E L MA 2025<br>50° anniversary<br>19 - 21 June 2025<br>Bulgarian sec                                                                                                    | tion |
|----------------------------------------------------------------------------------------------------|------|
| Home       Ludmil Stoyanov         Committees       [ Your profile ]] Your manuscripts [] Password ][ Logout ]         Topics       Password ][ Logout ]         Call for papers       Current password ]         Important dates       New password ]         Iastructions for Authors       Confirm the new password ]         Accomodation       Save         Your area       Past ELMAs |      |

5. Upload your manuscript by fulfilling the form at **"Your manuscripts"** tab. At first use, please check the box certifying that you're aware that you should upload correct information.

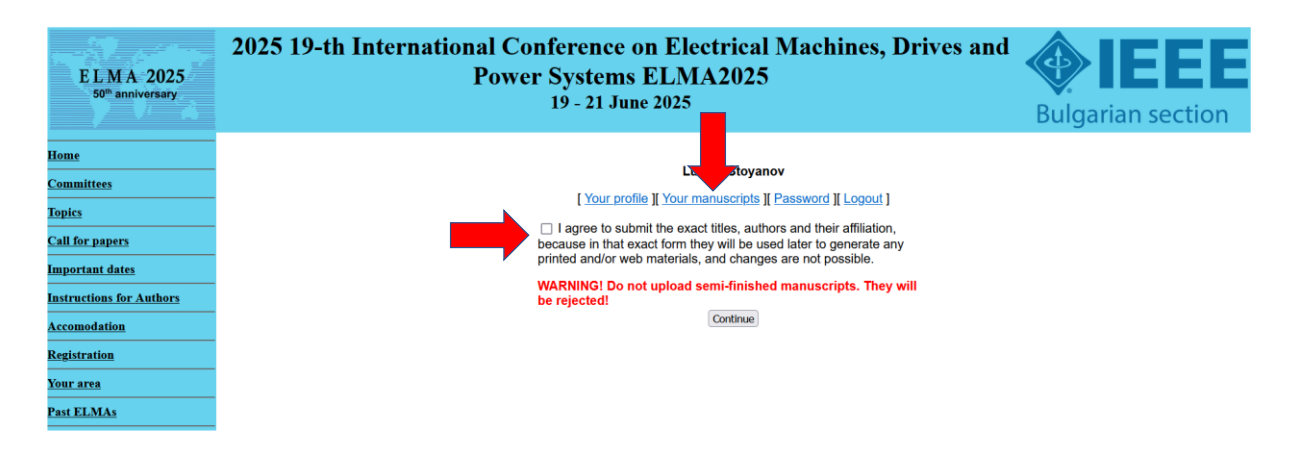

6. Fill the form

| ELMA 2025<br>50 <sup>th</sup> anniversary | 2025 19-th Internat                                                                                                    | <b>A IEEE</b><br>Bulgarian section |                                   |                  |   |  |  |  |  |  |
|-------------------------------------------|----------------------------------------------------------------------------------------------------|------------------------------------|-----------------------------------|------------------|---|--|--|--|--|--|
| Home                                      |                                                                                                    |                                    |                                   |                  |   |  |  |  |  |  |
| Committees                                | Ludmil Stoyanov                                                                                                    |                                    |                                   |                  |   |  |  |  |  |  |
| Tenter                                    | [ Your profile ][ Your manuscripts ][ Password ][ Logout ]                                                                                                    |                                    |                                   |                  |   |  |  |  |  |  |
| Topics                                    | Your manuscripts (max. 5)                                                                                                    |                                    |                                   |                  |   |  |  |  |  |  |
| Call for papers                           |                                                                                                    |                                    |                                   |                  |   |  |  |  |  |  |
| Important dates                           | The deadline for new manuscript submission is 28 February 2025, 23:59:59.                                                                                                    |                                    |                                   |                  |   |  |  |  |  |  |
| Instructions for Authors                  |                                                                                                    |                                    | Add a new                         | w manuscript     |   |  |  |  |  |  |
| Accomodation                              |                                                                                                    | Title *                            | *                                 |                  |   |  |  |  |  |  |
| Registration                              |                                                                                                    | Authors *                          | Names * Given                     | Family           |   |  |  |  |  |  |
|                                           |                                                                                                    |                                    | Affiliation *                     |                  |   |  |  |  |  |  |
| Your area                                 |                                                                                                    |                                    | New author                        |                  |   |  |  |  |  |  |
| Past ELMAs                                |                                                                                                    | Section *                          | * A. Rotating electrical machines | and transformers | ~ |  |  |  |  |  |
|                                           |                                                                                                    | Presentation type                  | e oral v                          |                  |   |  |  |  |  |  |
|                                           |                                                                                                    | Keywords *                         | *                                 |                  |   |  |  |  |  |  |
|                                           |                                                                                                    | Full text of the manuscript *      | * Browse No file selected.        | ***              |   |  |  |  |  |  |
|                                           |                                                                                                    | Proof of registration              | 1<br>• Bassing No file coloring   |                  |   |  |  |  |  |  |
|                                           |                                                                                                    | (a scanned copy) **                | t prowse no file selected.        |                  |   |  |  |  |  |  |
|                                           |                                                                                                    |                                    | * This fiel                       | d is required.   |   |  |  |  |  |  |
|                                           | *** Ins neid is required, put the information can be submitted later. *** The total size of all files, which you upload simultaneously should not exceed 15MB, all file names will be truncated to 50 characters. |                                    |                                   |                  |   |  |  |  |  |  |
|                                           | Save                                                                                                    |                                    |                                   |                  |   |  |  |  |  |  |